# CITIZEN

### **Windows Driver Guide**

Installer version For Ver3.5xx

## CITIZEN SYSTEMS JAPAN CO., LTD.

#### Index

| Index 1 -                                           |
|-----------------------------------------------------|
| Revision history (3.xx/2.xx)2 -                     |
| 1. Operating systems 4 -                            |
| 2. Supported and interfaces 4 -                     |
| 3. Installation and uninstallation of the driver    |
| 3.1 Driver installation                             |
| 3.2 Connecting printer and PC                       |
| 3.3 Serial Interface 12 -                           |
| 3.4 CITIZEN COM PORT 14 -                           |
| 3.5 Bluetooth 17 -                                  |
| 3.5 CITIZEN TCP/IP PORT 23 -                        |
| 3.6 Additional driver installation25 -              |
| 3.7 Uninstallation 27 -                             |
| 3.8 Remarks for installation and uninstallation28 - |
| 4. Memory Switch Settings                           |

#### Revision history (3.xx/2.xx)

| Date     | Version              | Details                                                                                        |
|----------|----------------------|------------------------------------------------------------------------------------------------|
| 09/06/25 | V2.00                | Issued                                                                                         |
| 09/10/29 | V2.01                | Added CT-S601                                                                                  |
| 09/12/15 | V2.02                | Windows7 is supported                                                                          |
|          |                      | Installer is changed. (Status function is supported on all the drivers.)                       |
|          |                      | Explanation for CLITIZEN COM port is added.                                                    |
| 10/5/20  | V2.02 (Modified)     |                                                                                                |
| 10/5/20  |                      | Version number is changed to same version as driver itself                                     |
| 10/5/2/  | V2.23                | Status monitor is undated to Ver2.2.4.0. Online/Offline can be detected correctly              |
|          |                      | USB data transfer time out value of language monitor is changed to 8 seconds to avoid the      |
|          |                      | communication error caused by bi-directional communication via USB on Windows7.                |
|          |                      | (32-bit)/(64-bit) are added to File Description of DLLs.                                       |
|          |                      | Windows7 device icon for CT-S60,651,801 and 851 are added.                                     |
| 10/11/25 | V.2.24               | Ethernet is added for supported interface                                                      |
|          |                      | POS Printer Utility is updated to Ver1.8.3 (Wrong setting values are corrected.)               |
|          |                      | Status Monitor Library is updated to Ver1.3.1                                                  |
|          |                      | (The time to get status is shortened.)                                                         |
| 11/4/13  | V2.25/1.660          | CT-S310II driver is added.                                                                     |
|          |                      | 2-dimensional barcode fonts are added.                                                         |
|          |                      | "Label/BM" function is changed to "Paper Media" function.                                      |
|          |                      | "Cutter Mode" is refined to support Label/BM paper cutter mode.                                |
|          |                      | "Paper Feed" function is newly added for the adjustment of paper feeding before the cut.       |
|          |                      | File sender garbage character problem is fixed.                                                |
|          |                      | Changes to Show/hide buttons and tabs are added.                                               |
|          |                      | POS Printer Utility is updated to 2.0 and is evoluded from driver installer                    |
|          |                      | Document for Ver1 660 is integrated                                                            |
| 12/6/15  |                      | Explanation about TCP/IP port is added.                                                        |
| 13/3/1   | V2.27/1.680          | Windows8 is supported.                                                                         |
| -, -,    | ,                    | Version dialog function is added.                                                              |
|          |                      | The problem of cutting in the middle of watermark is fixed.                                    |
|          |                      | The problem of reprint and coupon print from client PC to shared printer is fixed.             |
|          |                      | Status monitor is updated to 2.2.5.3.                                                          |
|          |                      | Win8/Win Server2012 are supported.                                                             |
|          |                      | Log file function is improved.                                                                 |
|          |                      | Setting to accept/reject Offline status is added.                                              |
|          |                      | Setting to enable/disable notification of printing completion is added.                        |
|          |                      | Status inquiry command sequence for each interface except parallel is changed.                 |
|          |                      | Unit of status monitor setting is changed from driver base to model base.                      |
| 13/7/22  | 1/2 28/1/1 690       | Installation failure on non-English Windows is fixed                                           |
| 13/7/22  | V2.20/V1.090         | Problem to get printer status with LAN/W/LAN is fived                                          |
|          |                      | Problem of PMU2xxxIII presenter status is fixed.                                               |
|          |                      | "X" mark is removed from the icon for software un-installation list                            |
| 14/1/21  | V2.281/1.691         | Support of CT-S281BD is added.                                                                 |
| 15/3/9   | V3.1xx/V2.28x/V1.69x | Ver 3.xx driver is added.                                                                      |
| ,-,-     |                      | CT-S251/ CT-S8xx (II)/CT-S6xx (II) are added.                                                  |
|          |                      | CT-S2000 is removed from target OS.                                                            |
| 15/08/20 | V3.200               | Windows10 is supported.                                                                        |
|          |                      | 1.xx/2xx drivers are integrated to 3.xx by having function to enable/disable "Driver Advanced  |
|          |                      | Functions".                                                                                    |
| 16/2/12  |                      | The base of explanation is changed Windows7 from Windows Vista.                                |
| 17/0/1   | 1/2.2.00             | Explanation of CITIZEN TCP/IP Port Monitor is added.                                           |
| 1//3/1   | V3.3.00              | Installer is improved to have less trouble during installing.                                  |
|          |                      | Stream of installation is improved. Time for installation is shorter and file size is smaller. |
|          |                      | Related tool is installed/uninstalled together with the driver.                                |
|          |                      | TCP/ID part manifer installed tegether                                                         |
|          |                      | Status function for LAN interface is improved not to have offline status easily                |
|          |                      | Driver itself has function of settings like port time out which was done by external tool      |
|          |                      | Added CT-D150/151/F351/651 support                                                             |
|          |                      | New standard is applied for CT-D150/151/S351/651 page size.                                    |
| 18/7/17  | V3.4.0.0             | There is no change in the driver body.                                                         |
| .,.,     |                      | The status acquisition method by SNMP can be selected.                                         |
|          |                      | Improved handling when Bluetooth connection is broken.                                         |
|          |                      | The installation procedure has been slightly improved                                          |
| 18/12/28 |                      | Added CT-S751 support.                                                                         |
| 19/3/15  | V3.5.0.0             | Added CT-S4500                                                                                 |
|          |                      | ETW is implemented for deeper analysis at the trouble.                                         |
|          |                      | Descriptions about 1.6 driver are deleted.                                                     |

#### Caution

- (1) You are hereby notified that any dissemination, distribution or copying of this document without written consent is strictly prohibited.
- (2) The contents of this document are subject to change without prior notice.
- (3) We tried to ensure the content of this document but if you find any mistakes, please let us know.
- (4) Regardless of article (3), we cannot be responsible for any damages/influences caused using this driver.
- (5) If you do not agree any of above, you are not allowed to use the driver.

#### Trade marks

Microsoft, Windows 2000, Windows XP, Windows Server 2003, Windows Vista, Windows 7, Windows8, Windows8.1, Windows10, Visual Basic, Visual C++, Visual C#, .Net, Microsoft Word, Microsoft Access and TrueType are trademarks of Microsoft Corporation.

All other company names or product names are the trademarks or registered trademarks of their respective holders.

CITIZEN is a registered trade mark of CITIZEN WATCH CO., LTD., Japan CITIZEN es una marca registrada de CITIZEN WATCH CO., LTD., Japón

#### 1. Operating systems

Our drivers are designed to work on any of following operating systems.

Microsoft Windows XP Microsoft Windows Vista Microsoft Windows 7 Microsoft Windows 8, 8.1 Microsoft Windows 10 Derived OS from the above such as Server OS

#### 2. Supported and interfaces

Supported interfaces are as follows.

Serial / CITIZEN COM / COM generated by Bluetooth SPP connection Parallel (LPT) USB USB Virtual COM LAN or Wireless LAN / CITIZEN TCP/IP (This document does not cover TCP/IP port driver. For the details of TCP/IP port installation, refer to separate document "CITIZEN TCP/IP Port manual".)

#### Caution

USB Virtual COM driver

If you use CT-D150/151/E351/651/S251/281/310/310II/601(II)/651(II)/801(II)/851(II)/751/2000 /4000/4500 in USB Virtual COM mode, it is necessary to install USB virtual COM driver.

#### CITIZEN COM Port Monitor

If you use serial interface, use "CITIZEN COM Port Monitor" to get the printer status.

#### CITIZEN TCP/IP Port Monitor

If you use LAN or wireless LAN interface, use "CITIZEN TCP/IP Port Monitor" to get the printer status. If multiple PCs connect to a printer through LAN or wireless LAN and one of the PC is turned off without terminating LAN connection, the printer will check the communication between the PC and the printer and then terminate the LAN connection. Duding checking the communication, printer stops any communication with other PCs. (Max. 180 sec.)

#### 3. Installation and uninstallation of the driver

These instructions use installation of CITIZEN CT-S801II driver to Windows 7 as the example operating system (OS). Depending on the OS, there are little differences.

This installation procedure assumes that the printer connected to the PC is not turned on before installing the driver.

#### Please uninstall the older drivers prior to the installation.

Avoid installing old version of driver after installation of driver of this version.

#### 3.1 Driver installation

This installation software installs printer driver and the tools automatically.

Run installer "cts801ii\_lm\_v3000.exe".

Then "User Account Control" dialogue shows up. Please press "Continue".

Press "Next".

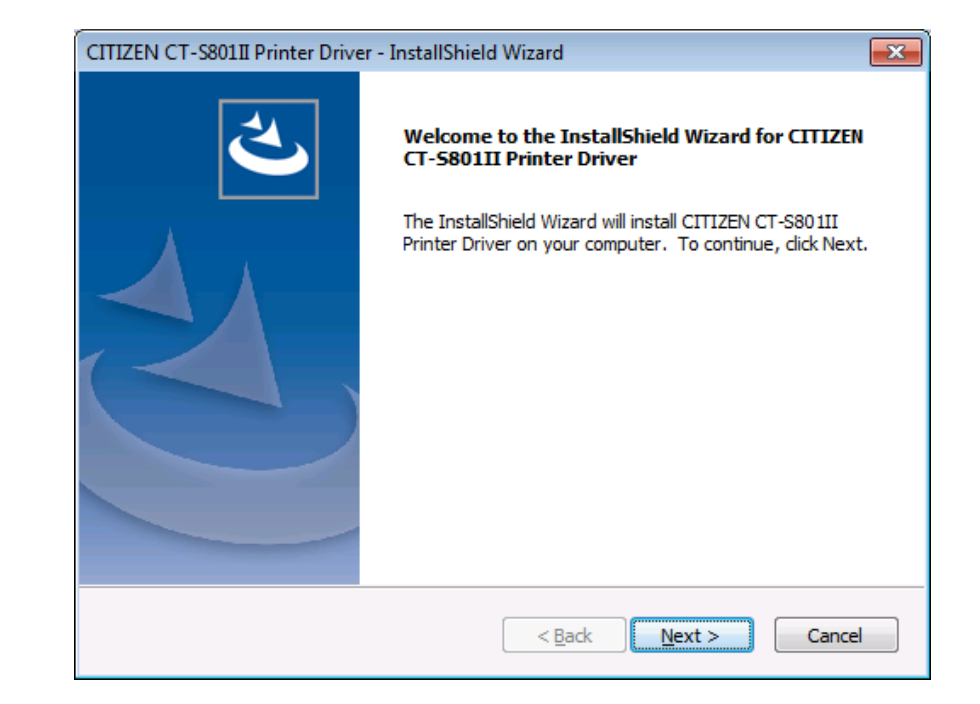

If you can accept, choose "I accept the terms of the license agreement" and press "Next".

| • |
|---|
| - |
|   |
|   |
|   |

| Press "Install" here.           | CITIZEN CT-S801II Printer Driver - InstallShield Wizard                                                                                                    |
|---------------------------------|----------------------------------------------------------------------------------------------------|
| Then necessary software         | Ready to Install the Program The wizard is ready to begin installation.                                                                                        |
| will be installed sequentially. | Click Install to begin the installation.<br>If you want to review or change any of your installation settings, click Back. Click Cancel to<br>exit the wizard. |
|                                 |                                                                                                    |
|                                 |                                                                                                    |
|                                 | InstallShield                                                                                                    |

Choose the interface for the printer.

\* If USB or LPT (Plug & Play Port) is chosen, driver installation will be completed after finishing this software and connect printer to the PC. Please refer to Section 3.2 "Connecting printer and PC"

\* If you use COM port, press "Addition of COM port to use" to add CITIZEN COM port. Please refer to section 3.4 CITIZEN COM port for the details.

\* If you use LAN or WLAN port, install CITIZEN TCP/IP Port Monitor in advance. Then you can press Addition of CITIZEN TCP/IP port here.

Driver files are under installation.

| DIFxInst | .exe - Port Selection   |                                 | × |
|----------|-------------------------|---------------------------------|---|
| Select   | ion of the port         |                                 |   |
|          |                         |                                 |   |
| Additio  | on of CITIZEN port      |                                 |   |
|          | Addition of COM port to | Addition of CITIZEN TCP/IP port |   |
| Select   | ion of output port      |                                 |   |
|          | Port                    | Description                     |   |
|          | VSB:                    | Plug and Play Port              |   |
|          | LPT:                    | Plug and Play Port              |   |
| DIFxInst | .exe                    |                                 |   |
|          |                         | OK                              | I |

| DIFxInst.exe |                |
|--------------|----------------|
|              |                |
|              | Adding printer |
|              |                |
|              |                |
|              |                |

The message shown right shows up. Please choose "Install" to go forward.

\* Other OSs may show different message. In any case, our driver does not harm your PC. Please go ahead.

\* If selected port is non-Plug & Play port, this screen may be shown twice. In that case, please choose "Install".

When all the installation steps are finished, the right message will be shown The driver and software installation is finished. Press "Finish".

| Windows Security                                                                                            | <b>—</b>                     |
|----------------------------------------------------------------------------------------------------|------------------------------|
| Would you like to install this device software?                                                             |                              |
| Name: CITIZEN Printers<br>Publisher: CITIZEN SYSTEMS JAPAN CO., LTD.                                        |                              |
| <u>A</u> lways trust software from "CITIZEN SYSTEMS<br>JAPAN CO., LTD.".                                    | Install Don't Install        |
| You should only install driver software from publishers you trust. <u>H</u><br>software is safe to install? | ow can I decide which device |

| CITIZEN CT-S801II Printer Drive | er - InstallShield Wizard                                                                                                    |
|---------------------------------|----------------------------------------------------------------------------------------------------|
|                                 | InstallShield Wizard Complete<br>The InstallShield Wizard has successfully installed CITIZEN<br>CT-S801II Printer Driver. Click Finish to exit the wizard. |
|                                 | < <u>B</u> ack <b>Finish</b> Cancel                                                                                                    |

If USB or LPT is chosen as port, please refer to next section 3.2 "Connecting printer and PC".

#### 3.2 Connecting printer and PC

If the interface between printer and PC is USB or LPT, it is necessary to connect the printer and PC physically by cable and have each other recognized mutually.

(This installation procedure assumes that the printer connected to the PC is not turned on before installing the driver, but if you connect the USB or parallel (LPT) interface to the PC and install it with the power on, "Thermal Printer" icon will remain on the screen, so please turn the printer off and then on again.)

After connecting the printer and the PC, turn the printer ON. Then the printer is automatically detected, and driver installation

After a while, the driver installation is completed with the message in right picture.

starts.

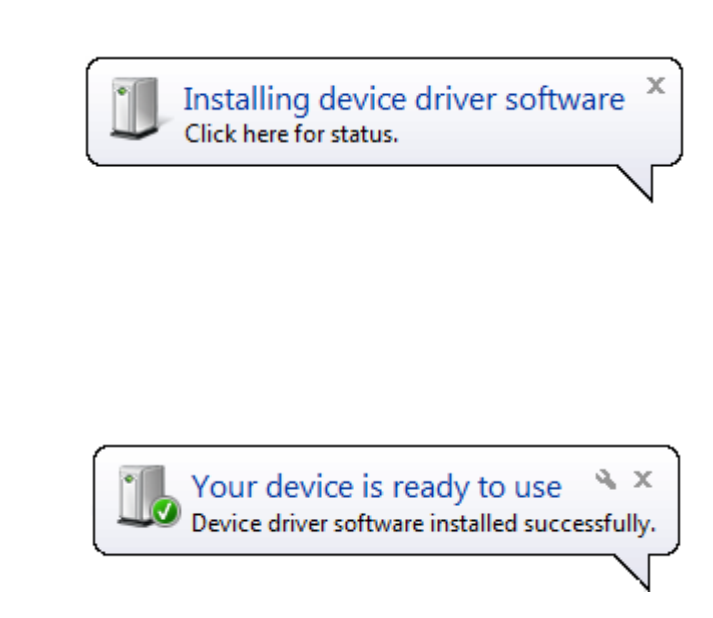

\* Messages and step are different on Windows XP.

After connecting the printer and the PC, turn the printer ON. If the driver does not have digital signature, the message in right picture show up. For the question about Windows Update, choose、 "No, not this time" and

press "Next".

| Found New Hardware | Wizard                                                                                                    |
|--------------------|----------------------------------------------------------------------------------------------------|
|                    | Welcome to the Found New Hardware<br>Wizard                                                                                                    |
|                    | Windows will search for current and updated software by looking on<br>your computer, on the hardware installation CD, or on the Windows<br>Update Web site (with your permission).<br><u>Read our privacy policy</u> |
|                    | Can Windows connect to Windows Update to search for software?                                                                                                    |
|                    | <ul> <li>∑es, this time only</li> <li>∑ Yes, now and gvery time I connect a device</li> <li>No, not this time</li> </ul>                                                                                             |
|                    | Click Next to continue.                                                                                                    |
|                    | < Back (Next > Cancel                                                                                                    |

Choose "Install the software automatically (Recommended)" and press "Next".

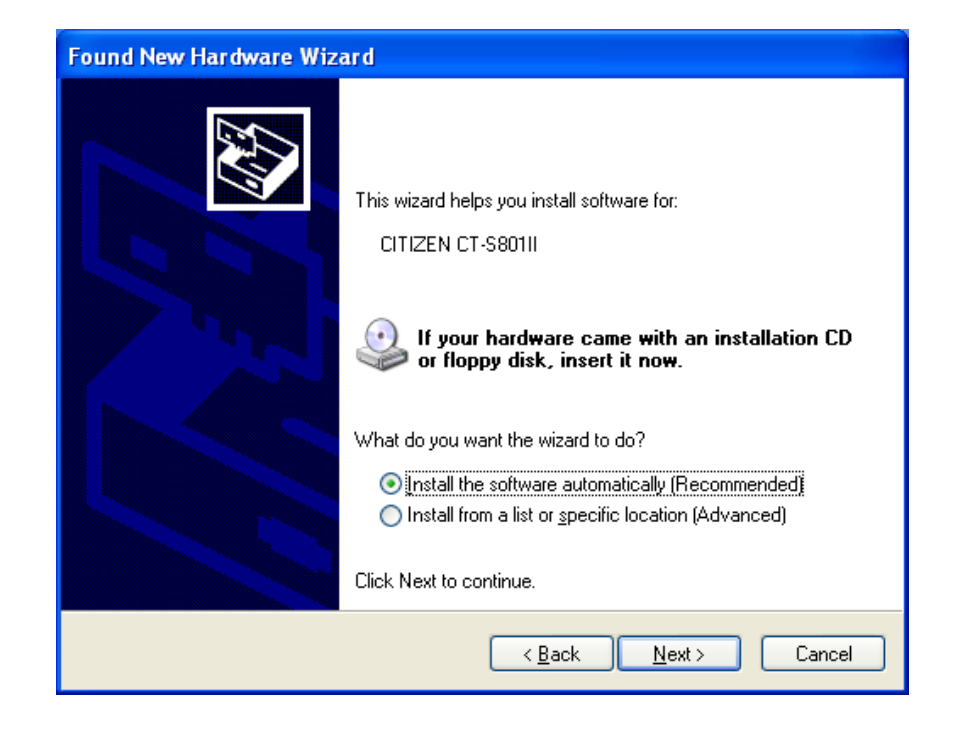

If printer driver does not have digital signature, the message like shown right shows up. As our driver does not harm the PC, please choose "Continue Anyway".

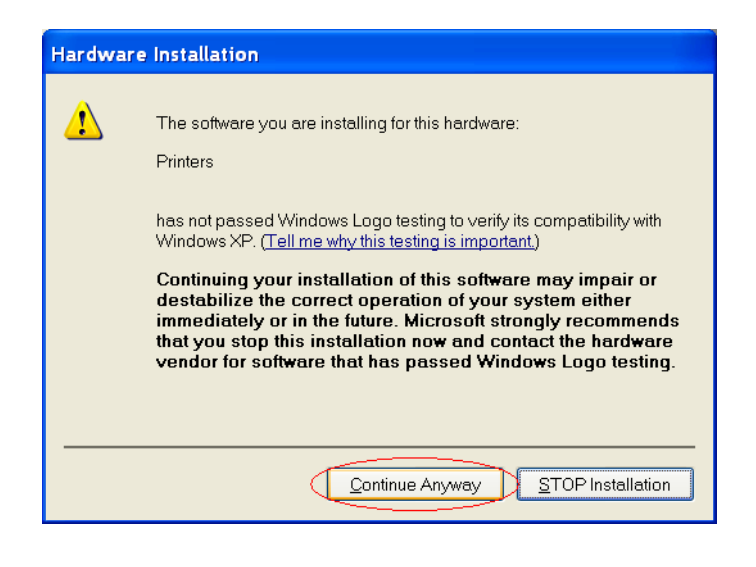

Driver files are under being copied to system folder.

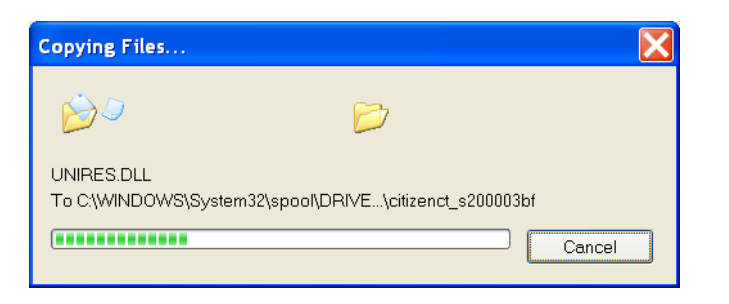

| Driver installation is    | Found New Hardware Wiz | ard                                                  |
|---------------------------|------------------------|------------------------------------------------------|
| finished. Press "Finish". |                        | Completing the Found New<br>Hardware Wizard          |
|                           |                        | The wizard has finished installing the software for: |
|                           |                        | CITIZEN CT-S801II                                    |
|                           |                        |                                                      |
|                           |                        | Click Finish to close the wizard.                    |
|                           |                        | < <u>B</u> ack <b>Finish</b> Cancel                  |

#### \*\*\* Caution to use with PC of Windows8 or later \*\*\*

Printing only right after the installation may not work at all. To avoid the trouble, reboot PC after the installation or show the dialogue below once prior to the actual printing.

| 🖶 CITIZEN CT-S801II Properties           |                 |                  |                   |                  |          |  |
|------------------------------------------|-----------------|------------------|-------------------|------------------|----------|--|
| Security                                 | Devio           | e Settings       | Port control Tool |                  |          |  |
| General                                  | Sharing         | Ports            | Advanced          | anced Color Man  |          |  |
|                                          | CITIZEN CT      | -S801II          |                   |                  |          |  |
| Location:                                |                 |                  |                   |                  |          |  |
| Comment:                                 |                 |                  |                   |                  |          |  |
| M <u>o</u> del:<br>Features<br>Color: No | CITIZEN CT-     | -S801II          | Paper available:  |                  |          |  |
| Double-sid                               | ed: No          |                  | Receipt length 80 | )x3276m          | ım 48c 🔺 |  |
| Staple: No                               |                 |                  |                   |                  |          |  |
| Speed: Unk                               | nown            |                  |                   |                  |          |  |
| Maximum                                  | resolution: 203 | 3 dpi            |                   |                  | Ŧ        |  |
|                                          | (               | Pr <u>e</u> fere | nces              | Print <u>T</u> e | est Page |  |
|                                          |                 |                  | ок                | ancel            | Apply    |  |

Once this is done, there is no such trouble at all and no additional action is required after that.

#### 3.3 Serial Interface

If serial interface port (COM1, COM2....) is chosen for the interface to the printer, it is necessary to have same setting between printer side and PC serial port setting. Serial port setting for PC side is described here. For the printer side setting, please refer to DIP switch setting or memory switch setting in the User's manual of each model.

On Windows 7 or later, right-click at printer icon and "Printer Properties" from the drop-down menu.

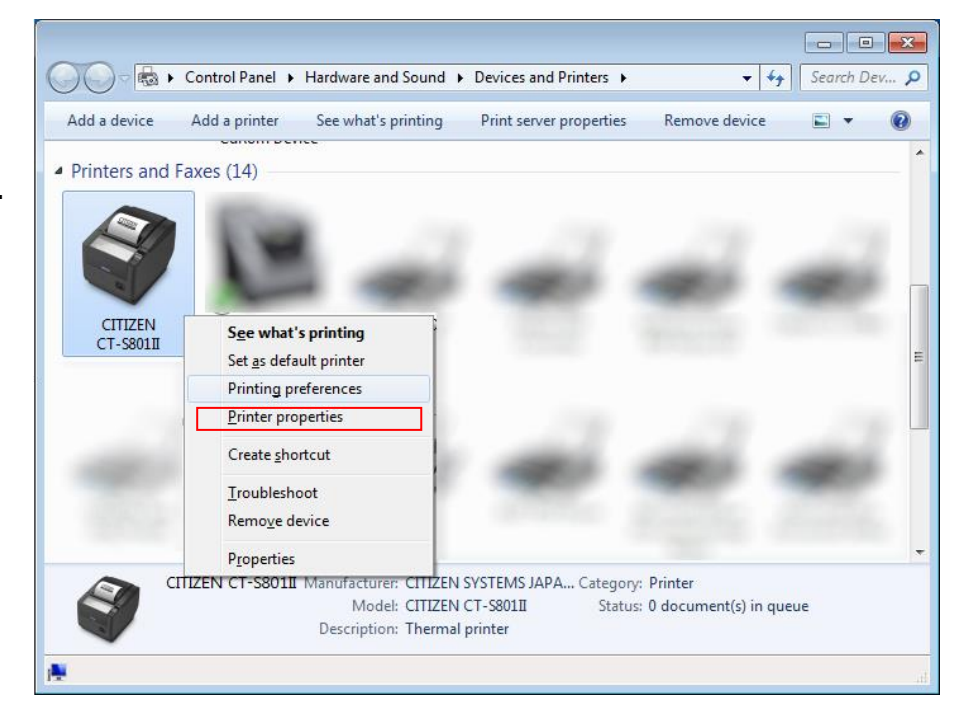

By choosing "Ports" tab on printer properties, the port for printer driver can be changed.

To change serial port setting, press "Configure Port"

Please change the setting according to the serial port condition of printer and press "Apply".

Serial port setting is done.

| CITIZEN CT-SE    | 01II Propert         | ies                    |                   |                 | ×          |
|------------------|----------------------|------------------------|-------------------|-----------------|------------|
| Security         | Devid                | ce Settings            | Port contr        | ol              | Tool       |
| General          | Sharing              | Ports                  | Advanced          | Color           | Management |
| Print to the fol | IZEN CT-S80          | )1II<br>(s). Documents | will print to the | first free      |            |
| Port             | Desc                 | ription                | Printer           |                 | *          |
| CITIZEN O        | COM1 CITI            | ZEN Port               | CITIZEN           | CT-S801II       |            |
| COM10:           | Loca                 | al Port                | Citizen C         | I - F720        |            |
| COM11:           | Loca                 | al Port                |                   |                 |            |
| COM12:           | Loca                 | al Port                |                   |                 |            |
| COM13:           | Loca                 | al Port                |                   |                 |            |
| COM14:           | Loca                 | al Port                |                   |                 |            |
| •                |                      |                        |                   |                 | •          |
|                  |                      |                        |                   |                 |            |
| Add Po           | r <u>t</u>           | Delete F               | Port              | <u>C</u> onfigu | re Port    |
|                  |                      |                        | ОК                | )an ce l        | Apply      |
| COM1 P           | roperties            |                        |                   | 8               |            |
| PortSe           | ttings               |                        |                   |                 |            |
|                  | <u>B</u> its per sec | cond: 115200           |                   | •               |            |
|                  | <u>D</u> ata         | a bits: 8              |                   | •               |            |
|                  | Ē                    | arity: None            |                   | •               |            |
|                  | <u>S</u> top         | ) bits: 1              |                   | •               |            |
|                  | <u>F</u> low co      | ntrol: Hardwar         | e                 | •               |            |
|                  |                      |                        | <u>R</u> estore   | : Defaults      |            |
|                  |                      | ОК                     | Cancel            |                 | ply        |

#### **3.4 CITIZEN COM PORT**

To use status function of the driver through serial interface, it is necessary to create CITIZEN COM port. It is possible to create CITIZEN COM Port by assigning existing serial port in following steps.

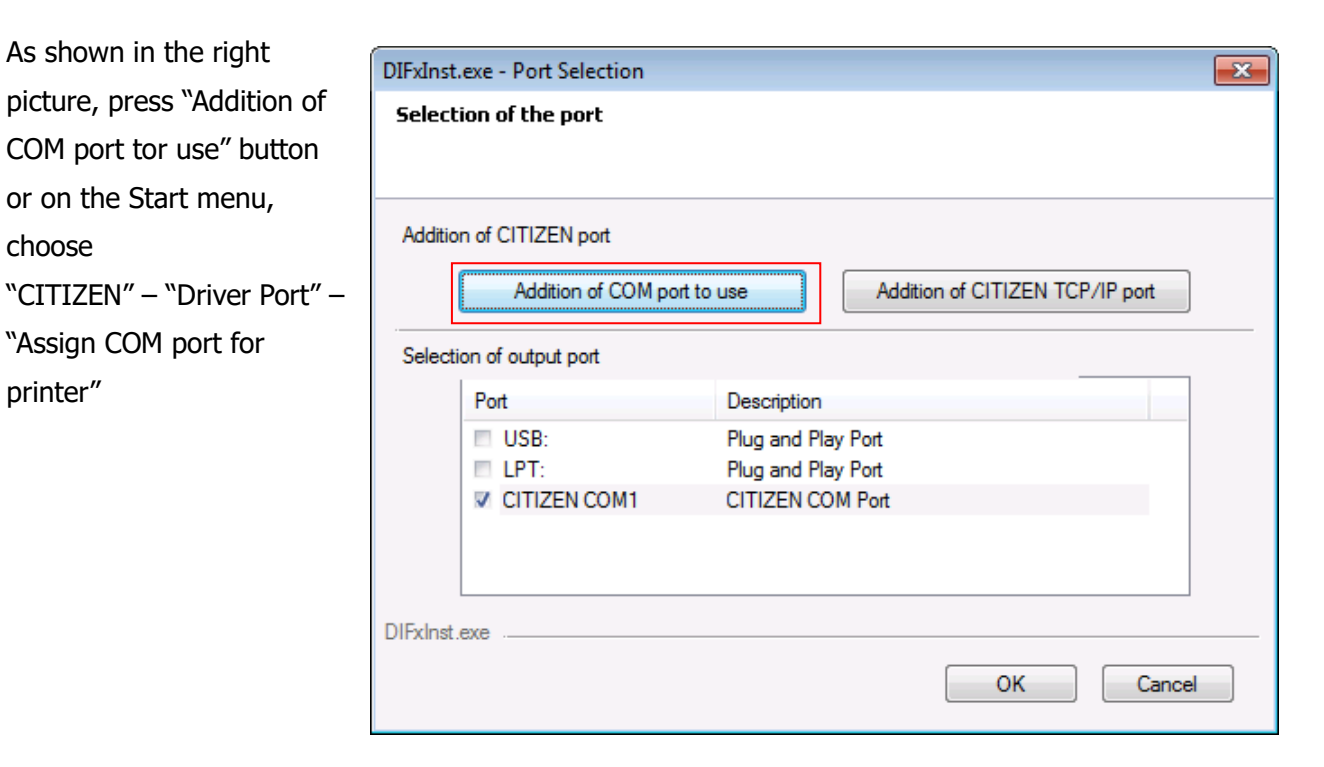

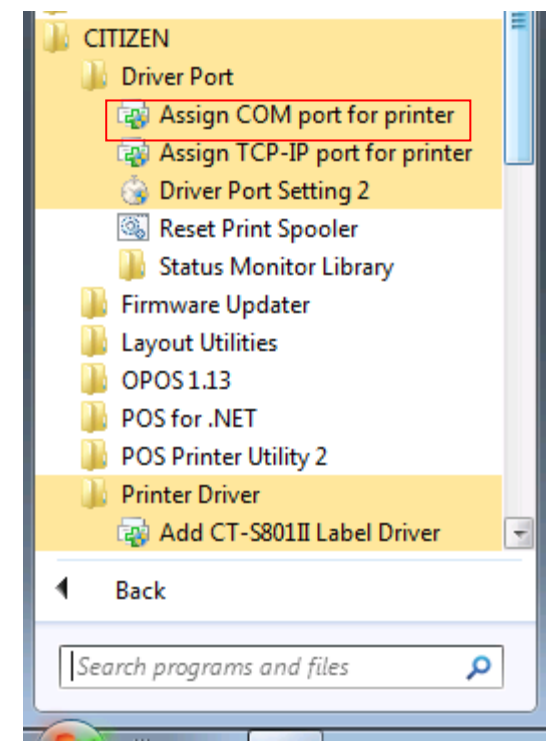

Choose the existing serial port to assign to CITIZEN COM port. \*\* Virtual COM port can be used same way as standard COM Port. Set the details of port for serial communication condition accordingly and press "OK".

| Port                       | <b></b>      |
|----------------------------|--------------|
| Communications Port (COM1) | OK<br>Cancel |

| COM1 Properties         | ? <mark>- x -</mark> |
|-------------------------|----------------------|
| Port Settings           |                      |
|                         |                      |
| Bits per second: 115200 | <b>•</b>             |
| Data bits: 8            | •                    |
| Parity: None            | •                    |
| <u>S</u> top bits: 1    | •                    |
| Elow control: Hardware  | <b>•</b>             |
| Resto                   | ore Defaults         |
| OK Cancel               | Арріу                |

Port is created as per the right picture.

| Security                                 | Device Settings                             | Port control 1            | ool    |
|------------------------------------------|---------------------------------------------|---------------------------|--------|
| General Shari                            | ng Ports                                    | Advanced Color Mana       | gement |
| CITIZEN C                                | CT-S801II Label<br>9 port(s). Documents wil | l print to the first free |        |
| Port                                     | Description                                 | Printer                   | *      |
| CITIZEN COM1                             | CITIZEN Port                                | CITIZEN CT-S801II         | Labe   |
| COM10:                                   | Local Port                                  | Citizen CL-E720           |        |
| COM11:                                   | Local Port                                  |                           |        |
| COM12:                                   | Local Port                                  |                           |        |
| COM13:                                   | Local Port                                  |                           |        |
| COM14:                                   | Local Port                                  |                           | -      |
| •                                        |                                             |                           | F.     |
| Add Por <u>t</u>                         | Delete Port                                 | <u>C</u> onfigure Po      | rt     |
| ✓ Enable bidirection Enable printer poor | al support<br>bling                         |                           |        |
|                                          |                                             |                           |        |

\* If status function is used through normal serial port without choosing CITIZEN COM, there could be trouble of PC freeze by waiting for status data from printer for about 30 seconds.

#### 3.5 Bluetooth

Windows treats Bluetooth as a serial port (virtual COM port).

There are some differences from the driver installation procedure on a normal serial port:

- A) Bluetooth pairing between PC and printer in advance
- B) Checking COM port number assigned to Bluetooth printer in advance
- C) Selecting confirmed COM port in the printer driver installation procedure The different parts are described below.

A) Bluetooth pairing between PC and printer in advance

Before using Bluetooth devices, pairing is required.

The following explains the pairing procedure on Windows 10.

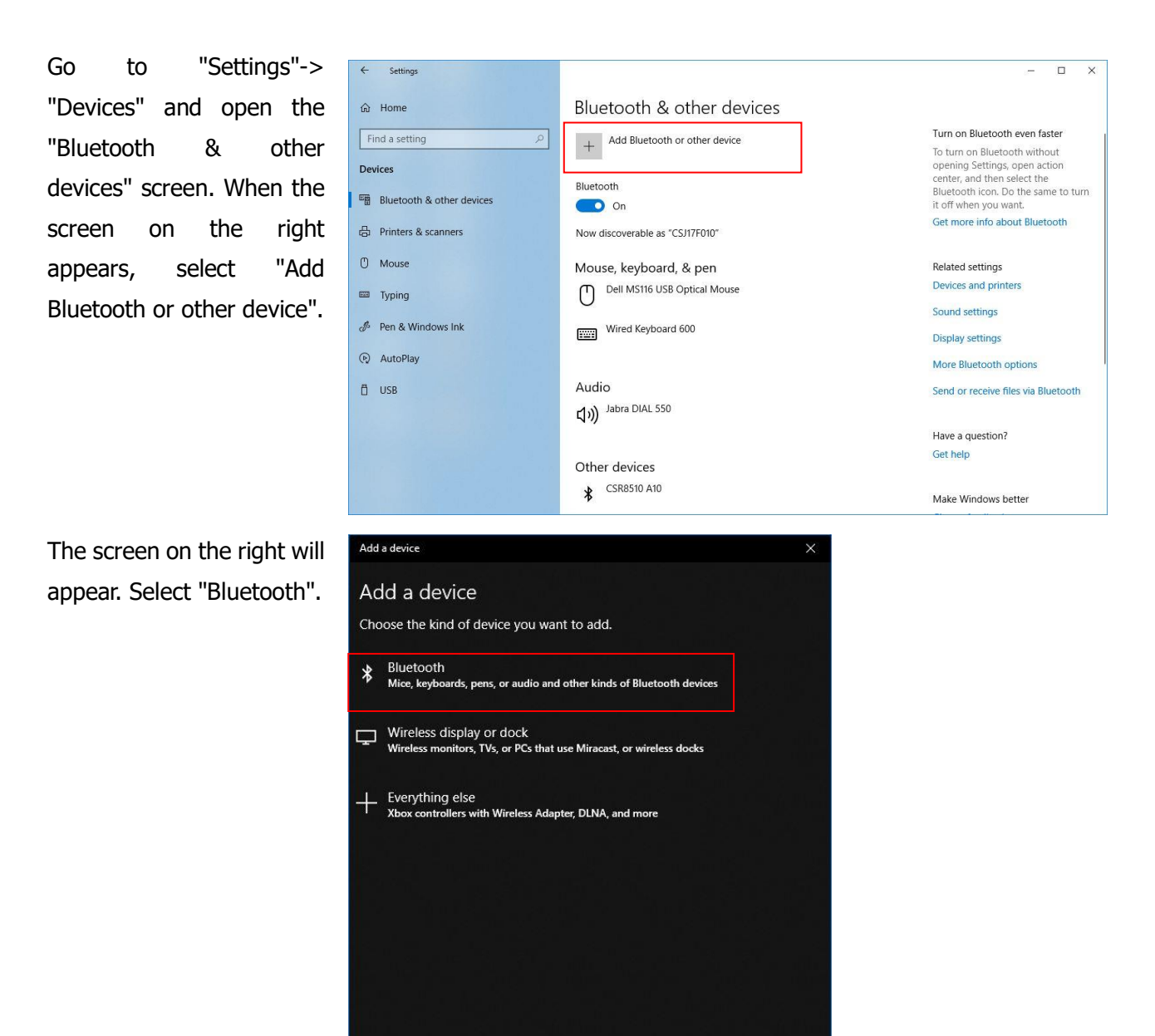

Cancel

The device found by Bluetooth search will be displayed. When the printer to be used is displayed, select it.

(If you have a model with an older Bluetooth module, you will be asked to enter a PIN code here.

The PIN code is the last 4 digits of the Bluetooth BD address. Please confirm the BD address in advance by self-printing.)

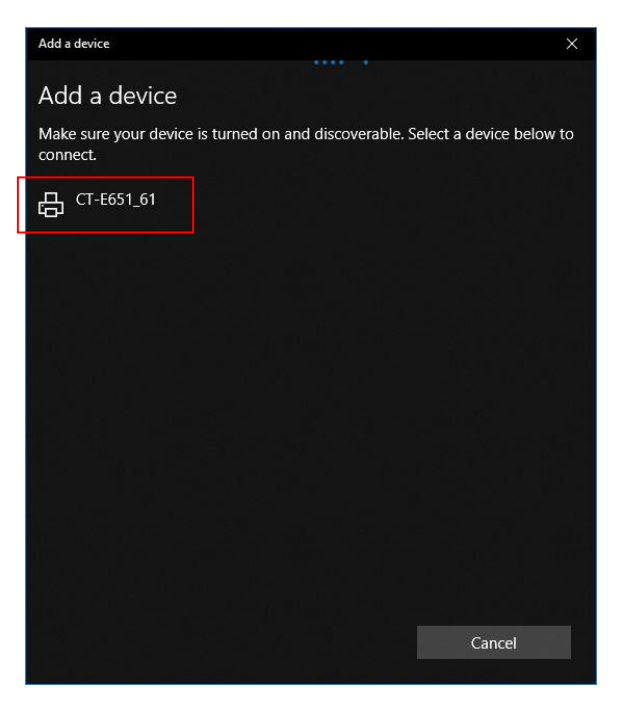

Then "connecting" is shown.

|                               | ×                             |
|-------------------------------|-------------------------------|
|                               |                               |
| verable. Select a device belo | ow to                         |
|                               |                               |
|                               |                               |
|                               |                               |
|                               |                               |
|                               |                               |
|                               |                               |
|                               |                               |
|                               |                               |
|                               |                               |
|                               |                               |
| Cancel                        |                               |
|                               | verable. Select a device belo |

"Paired" is displayed. (Some models require manual pairing.)

Press the "Done" button.

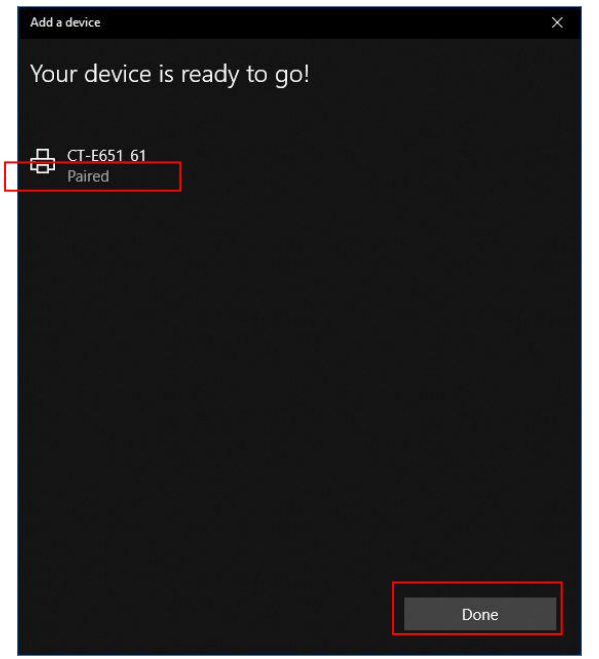

Return to the "Bluetooth and other devices" screen, and check that the selected printer is displayed in "Other devices"

The message "Driver is unavailable" is displayed.

.

| Settings                  | -                                                                                                    | × |
|---------------------------|----------------------------------------------------------------------------------------------------|---|
| ධ Home                    | Bluetooth & other devices                                                                                                    |   |
| Find a setting            | Get help                                                                                                    |   |
|                           | Other devices                                                                                                    |   |
| Devices                   | CSR8510 A10 Make Windows better                                                                                                    |   |
| Bluetooth & other devices | Give us feedback                                                                                                    |   |
| Printers & scanners       | Driver is unavailable                                                                                                    |   |
| ) Mouse                   | DELL U2412M                                                                                                    |   |
| a Typing                  | GW-450D                                                                                                    |   |
| Pen & Windows Ink         | ₩2453                                                                                                    |   |
| AutoPlay                  |                                                                                                    |   |
| ] USB                     |                                                                                                    |   |
|                           | Download over metered connections                                                                                                    |   |
|                           | To help prevent extra charges, keep this off so device software<br>(drivers, info, and apps) for new devices won't download while<br>you're on metered Internet connections. |   |
|                           |                                                                                                    |   |

A) Check the COM port number assigned to the printer's Bluetooth

Since Bluetooth is treated as a COM port on Windows, you need to specify the COM port number assigned to Bluetooth during the driver installation process, and you need to verify that COM port number before you start installing the driver.

The following are the steps to follow.

Right-click on the icon in the "Devices and Printers" screen and select "Properties". (The icon shown here represents the printer's Bluetooth function only. In order to use the printer's functions, you need to install the printer's driver.)

When the screen on the right comes up, select the "Services" tag.

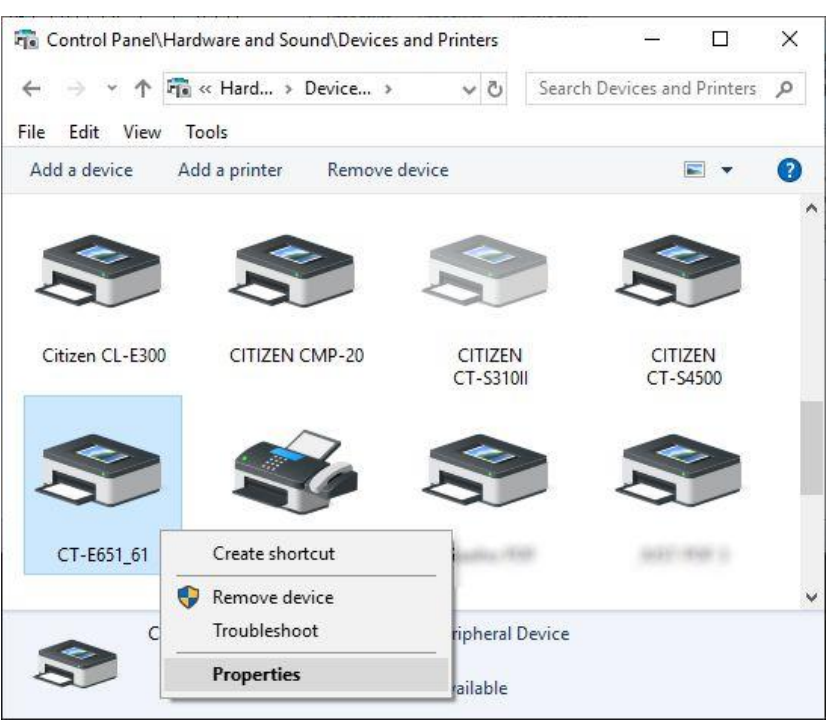

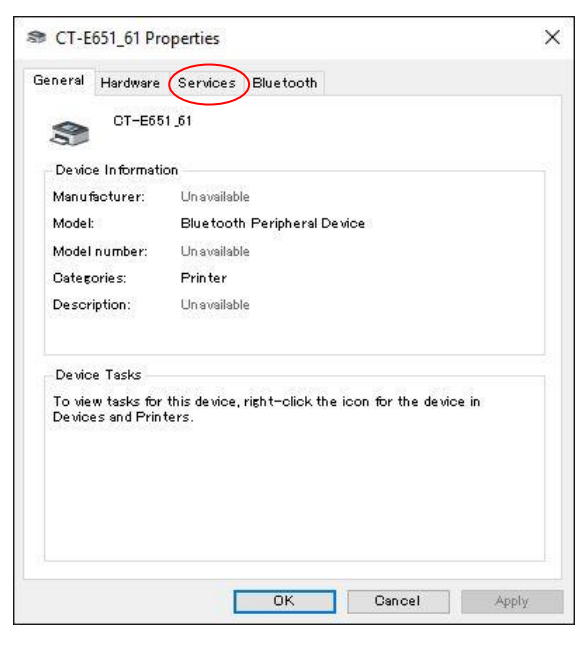

You will see a screen like the one on the right, and in this example, you can confirm that "COM3" is assigned.

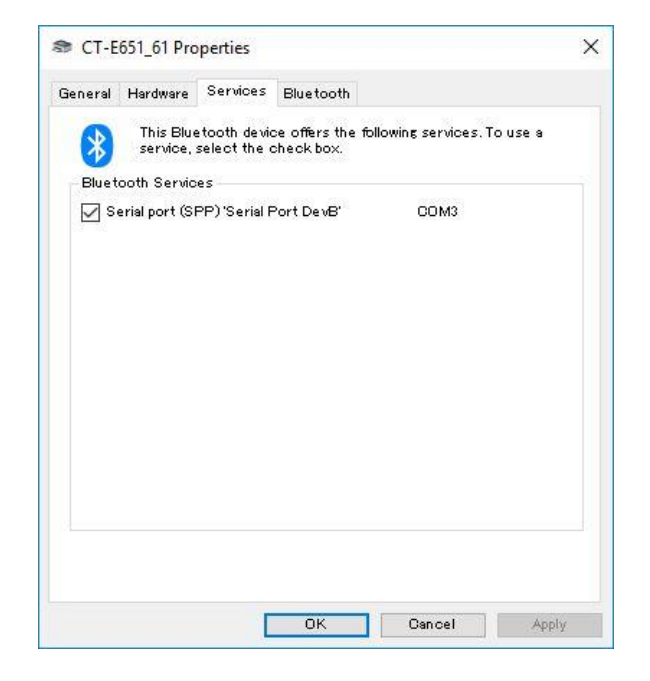

B) Installing the printer driver with a confirmed COM port.

Install the driver for your printer and follow the steps already described.

On the port selection screen of the installation, select the COM port identified above (CITIZEN COM3 in the example below) to continue with the installation.

If the COM port is not displayed, press the "COM port used by the printer" button and select the COM port you want to add. If necessary, repeat the same operation and the selected CITIZEN COM port will be displayed.

| ition of Cl  | TIZEN port         |             |                     |             |
|--------------|--------------------|-------------|---------------------|-------------|
| 1            | Addition of COM po | rt to use   | Addition of CITIZEN | TCP/IP port |
| lection of o | utput port         |             |                     |             |
| Port         |                    | Description | 1                   |             |
| 0            | SB:                | Plug and F  | lay Port            |             |
| LI LI        | PT:                | Plug and F  | lay Port            |             |
|              | TIZEN COM1         | CITIZEN     | COM Port            |             |
|              | TIZEN COM3         | CITIZEN C   | COM Port            |             |

Remarks on Bluetooth

- -Since Bluetooth is a wireless communication method, it may be affected by the communication environment.
- -When using the Bluetooth function of Windows, the reconnect request prepared for iOS is not available. To avoid negative effects of the function, it is recommended to disable the MSW13-6 reconnect request on the printer. The printer provides a simple way to disable it manually. Please refer to the printer's manual.
- -The printer must be set up so that Bluetooth will not be disconnected during sleep mode using the Windows power saving function.
- -The communication speed of Bluetooth is slow, so it is necessary to use Bluetooth for graphic printing and other applications with a large amount of data. Printing takes longer and is more susceptible to communication problems. It is recommended to use the printer's built-in fonts whenever possible to reduce the amount of data.

#### **3.5 CITIZEN TCP/IP PORT**

To use status function of the driver through LAN or wireless LAN interface, it is necessary to have CITIZEN TCP/IP port.

An existing IP address needs to be assigned to the TCP / IP port monitor. Please follow the procedure below.

As shown in the right picture, press "Addition of CITIZEN TCP/IP port" button to add new CITIZEN TCP/IP port. Or from the Start menu, select "CITIZEN" - "Driver Port" - "Assign TCP-IP port for printer"

| IFXInst.exe - Port Selection                                                                                                    |                                                                                                    |                                 |
|----------------------------------------------------------------------------------------------------|----------------------------------------------------------------------------------------------------|---------------------------------|
| Selection of the port                                                                                                    |                                                                                                    |                                 |
| Addition of CITIZEN port                                                                                                    |                                                                                                    |                                 |
| Addition of CON                                                                                                    | I port to use                                                                                                    | Addition of CITIZEN TCP/IP port |
| Selection of output port                                                                                                    |                                                                                                    |                                 |
| Port                                                                                                    | Description                                                                                                    | n                               |
| VSB:                                                                                                    | Plug and F                                                                                                    | Play Port                       |
|                                                                                                    |                                                                                                    |                                 |
| IFxInst.exe                                                                                                    |                                                                                                    | OK Cancel                       |
| CITIZEN<br>Driver F<br>Ass<br>Driver F<br>Ass<br>Driver<br>Stat<br>Driver<br>Stat<br>Driver<br>Driver<br>Stat<br>Driver<br>Driver<br>Stat<br>Driver<br>Driver<br>Stat<br>Driver<br>Driver<br>Stat<br>Driver<br>Driver<br>Stat<br>Driver<br>Driver | Port<br>ign COM port fr<br>ign TCP-IP port<br>ver Port Setting :<br>et Print Spooler<br>tus Monitor Libr<br>are Updater<br>Utilities<br>1.13<br>r .NET<br>inter Utility 2<br>Driver<br>d CT-S801II Labo | el Driver                       |

Check the IP address assigned to the printer and enter it in "Port Name". "Host Name or IP" is automatically entered in conjunction with the entered IP address. Change "Host Name or IP" as necessary.

It is not necessary to change the port number of Raw Protocol Setting normally. Please change only when network side of the printer is changed.

SNMP Monitor Setting selects the method for acquiring status information. SNMP is a status acquisition method that can be used only on the network, and if SNMP is selected, you can expect problems due to

| CITIZEN TCP/IP Port                                                                        | ×                                     |
|--------------------------------------------------------------------------------------------|---------------------------------------|
| TCP/IP Port                                                                                |                                       |
| Port Name<br>Host Name or IP<br>Timeout (1 120)<br>Raw Protocol Setting<br>Port Number 910 | 192.168.0.1<br>192.168.0.1<br>1 ᢏ [s] |
| SNMP Monitor Setting                                                                       |                                       |
|                                                                                            | Version                               |
|                                                                                            | OK Cancel Apply                       |

the conventional status acquisition method such as time-consuming printing and printing failure are solved. However, depending on the model of the printer, firmware version, interface board, etc., status acquisition by SNMP cannot be done or the type of printer status obtained may be reduced.

Please click "OK" when setting is completed.

To confirm the installation was done correctly, right click on the printer icon => "Printer Properties" => "Ports" tab.

And check if "CITIZEN TCP / IP Port" is added to the description of the port.

| Security                                         | Devic                        | e Settings                | Port o          | ontrol         | Tool          |
|--------------------------------------------------|------------------------------|---------------------------|-----------------|----------------|---------------|
| General                                          | Sharing                      | Ports                     | Advanced        | Cole           | or Management |
| rint to the fol                                  | IZEN CT-S80                  | 1II Label<br>s). Document | s will print to | the first fre  | e             |
| Port                                             | Desc                         | ription                   | Print           | er             | •             |
| ✓ 192.168.0.                                     | 10 CITI                      | ZEN TCP/IP P              | ort             |                |               |
| COM10:                                           | Loca                         | I Port                    | Citize          | en CL-E720     |               |
| COM11:                                           | Loca                         | I Port                    |                 |                |               |
| COM12:                                           | Loca                         | I Port                    |                 |                |               |
| COM13:                                           | Loca                         | I Port                    |                 |                |               |
| COM14:                                           | Loca                         | I Port                    |                 |                | -             |
| •                                                |                              |                           |                 |                | •             |
| Add Po                                           | r <u>t</u>                   | <u>D</u> elete            | Port            | <u>C</u> onfig | jure Port     |
| ] <u>E</u> nable bidii<br>] E <u>n</u> able prin | rectional sup<br>ter pooling | port                      |                 |                |               |
|                                                  |                              |                           |                 |                |               |

#### 3.6 Additional driver installation

If you want to install additional driver to non-plug & play port such as serial interface, please follow the steps below.

As shown in the right picture, choose "CITIZEN" -"Printer Driver"- "Add CT-S801II Driver"

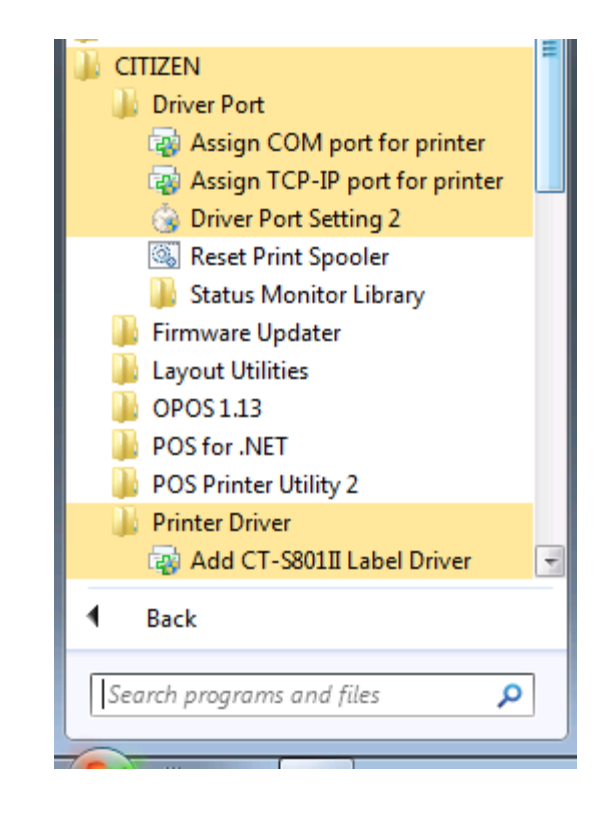

Choose interface that the printer is connected and press "OK".

| DIFxInst | DIFxInst.exe - Port Selection |                                 |  |  |  |
|----------|-------------------------------|---------------------------------|--|--|--|
| Select   | Selection of the port         |                                 |  |  |  |
|          |                               |                                 |  |  |  |
| Additio  | on of CITIZEN port            |                                 |  |  |  |
|          | Addition of COM port to       | Addition of CITIZEN TCP/IP port |  |  |  |
| Select   | ion of output port            |                                 |  |  |  |
|          | Port                          | Description                     |  |  |  |
|          | CITIZEN COM1                  | CITIZEN COM Port                |  |  |  |
|          | 192.168.0.1                   | CITIZEN TCP/IP Port             |  |  |  |
| DIFxInst |                               | OK                              |  |  |  |
|          |                               |                                 |  |  |  |

Additional printer diver is installed as (Copy 1).

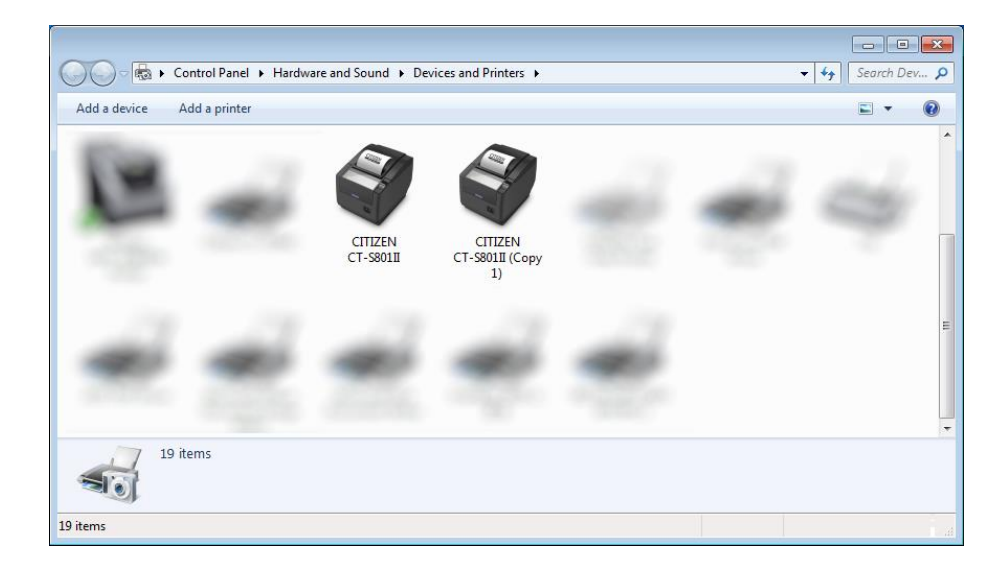

- \* Once driver for the model is installed, additional driver installation to Plug & Play port (=USB or LPT) can be done automatically just by connecting printer to the port.
- \* Uninstalling whole drivers can be done as per the explanation in section "3.7 Uninstallation".

#### 3.7 Uninstallation

Uninstallation of driver and software can be done from "Control Panel" --> "Programs and Features" (The name may be "Add or Remove Programs" depending on OS.)

|       |                                    |                                                                                              |                                                     |                   |                            |               | ×            |
|-------|------------------------------------|----------------------------------------------------------------------------------------------|-----------------------------------------------------|-------------------|----------------------------|---------------|--------------|
| G     | 🔾 🗢 🧱 🕨 Control Panel 🛛            | Programs    Programs and Features                                                            |                                                     |                   | <b>- - - - - - - - - -</b> | Search Pr     | o 🔎          |
|       | Control Panel Home                 | Uninstall or change a program                                                                |                                                     |                   |                            |               |              |
| -     | View installed updates             | To uninstall a program, select it from the list and then click Uninstall, Change, or Repair. |                                                     |                   |                            |               |              |
| 8     | Turn Windows features on or<br>off |                                                                                              |                                                     |                   |                            |               |              |
|       | Install a program from the         | Organize 🔻 Uninstall                                                                         |                                                     |                   |                            |               |              |
|       | network                            | Name                                                                                         | Publisher                                           | Installed On      | Size                       | Version       | ^            |
|       |                                    | CITIZEN CT-S801II Label Printer Driver                                                       | CITIZEN SYSTEMS JAPAN                               | 2017/03/01        |                            | 3.3.0.0       |              |
|       |                                    | CITIZEN Firmware Updater                                                                     | CITIZEN SYSTEMS JAPAN                               | 2014/02/20        | 1.29 MB                    | 1.0.0         |              |
|       |                                    | GITIZEN FTDI-VCOM Driver                                                                     | CITIZEN SYSTEMS JAPAN                               | 2016/08/23        | 7.36 MB                    | 2.02.0000     |              |
|       |                                    | i CITIZEN Layout Utilities                                                                   | CITIZEN SYSTEMS JAPAN                               | 2016/08/26        |                            | 1.3.0.0       |              |
|       |                                    | CITIZEN OPOS Driver                                                                          | CITIZEN SYSTEMS JAPAN                               | 2017/03/01        | 11.2 MB                    | 113.2.8       |              |
|       |                                    | CITIZEN POS Printer Utility 2                                                                | CITIZEN SYSTEMS JAPAN                               | 2016/01/26        | 5.75 MB                    | 2.07.0002     |              |
|       |                                    | CITIZEN Service Objects for .NET                                                             | CITIZEN SYSTEMS JAPAN                               | 2016/02/29        | 1.28 MB                    | 2.2.0         |              |
|       |                                    | CITIZEN Virtual LPT Port                                                                     | CITIZEN SYSTEMS JAPAN                               | 2016/03/17        |                            | 1.2.0.0       | -            |
|       |                                    |                                                                                              | oduct version: 3.3.0.0<br>Help link: http://www.cit | Supj<br>izen-syst | port link: <u>http:/</u>   | /www.citizen- | <u>·syst</u> |
| 1 ite | m selected                         |                                                                                              |                                                     |                   |                            |               |              |

Choose "CITIZEN CT-S801II Printer Driver" to uninstall CT-S801II printer driver.

When multiple drivers are installed, depending on conditions, you may be asked to restart at uninstallation. Please restart according to the instructions.

| CITIZEN CT-S801II Printer Drive     | CITIZEN CT-S801II Printer Driver - InstallShield Wizard                                                                                                    |  |  |
|-------------------------------------|----------------------------------------------------------------------------------------------------|--|--|
|                                     | Uninstall Complete<br>InstallShield Wizard has finished uninstalling CITIZEN<br>CT-S80 III Printer Driver.<br>(a) Yes, I want to restart my computer now.)<br>(b) No, I will restart my computer later.<br>Remove any disks from their drives, and then click Finish to<br>complete setup. |  |  |
| < <u>B</u> ack <b>Finish</b> Cancel |                                                                                                    |  |  |

#### 3.8 Remarks for installation and uninstallation

- \*The serial port settings on both the printer and PC need to match. If the setting does not match, it may cause no printing, garbage characters printing and so on.
- \*If the driver uses COM port, other application to use same COM port may not work. In this case, you may be able to avoid the trouble by changing the COM port of the printer driver tentatively to other port.
- \* Once a USB port is used for driver installation, please do not use other USB port. If other USB port is used, it may not be possible to print correctly. If it happens, it may be necessary to uninstall the driver and install the driver again.
- \*If POS Printer Utility is used right after driver installation through Plug & Play port, it may cause communication failure. If it happens, reboot PC to have stable communication.
- \* When you try to install the driver, if the driver for same model already exist on the same PC, please uninstall the existing driver first and then run Setup software. To uninstall the driver, please follow the instruction depending on the installation type. If the installation is done by Setup software, uninstallation should be done as mentioned in former section 3.4. If the driver installation is done by manually, uninstallation should be done manually. The installation manual for manual installation explained for that. And the document is supplied separately.
- \* With USB interface, installation failed by some reason and not possible to uninstall, printer may be recognized as Unknown device in Device Manager of Control Panel. In such case, delete the unknown device from Device Manager.

#### 4. Memory Switch Settings

When using the driver, the memory switch is left as default and there is almost no problem, but it is recommended that some are set as follows. For the details of the method of operating each switch and the content of setting, refer to User's Guide of each model.

Depending on the model, some memory switches may not exist.

#### **Memory Switch Setting**

| MSW No. | Function                            | Setting | Description |
|---------|-------------------------------------|---------|-------------|
| 1-1     | Power ON Info                       | OFF     | Valid       |
| 1-3     | Busy condition                      | ON      | Full        |
| 6-1     | Act. for Driver                     | OFF     | Invalid     |
| 13-6    | Auto Reconnect<br>(Bluetooth model) | Invalid | -           |